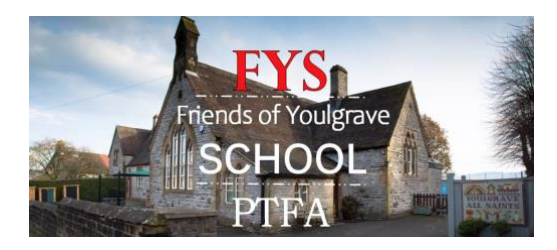

## Guide to using AmazonSmile to raise money for FYS

The difference between Amazon and Amazon Smile is that when you shop on <u>AmazonSmile</u>, Amazon will donate 0.5% of the net purchase price (excluding VAT, returns and shipping fees) from your eligible <u>AmazonSmile</u> purchases.

Friends of Youlgrave School (FYS) is registered with AmazonSmile, so all you have to do is <u>select us as your charity</u> and then do your usual shopping at <u>https://smile.amazon.co.uk/</u> (rather than the standard Amazon web address), or in the mobile app once set up.

0.5% of the money you spend on AmazonSmile will be anonymously donated by Amazon to FYS!

#### Please note, the charity get no details of your purchases!

See below a quick guide and a detailed guide on how to get started

### **Signing Up: Quick Instructions**

The only difference to you as a consumer is the website address: <u>smile.amazon.co.uk</u>

Go to <u>smile.amazon.co.uk</u> and choose Friends of Youlgrave School as your charity, or simply click the following link:

https://smile.amazon.co.uk/ch/1048563-0

#### How to use AmazonSmile in the mobile app

Follow the instruction below to turn on AmazonSmile in your mobile app and do your shopping as normal

| Join AmazonSmile |
|------------------|

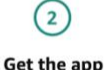

How to turn on AmazonSmile in the mobile app

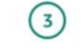

Turn on AmazonSmile

If you are not already an AmazonSmile member, sign up on your web browser. Simply select your favourite charity to start generating donations, at no cost to you. Download or update to the latest version of the Amazon Shopping app on your phone. You can find it in the <u>App</u> <u>Store</u> for iOS or <u>Google Play</u> for Android. Open the app and find 'Settings' in the main menu (≡). Tap on 'AmazonSmile' and follow the on-screen instructions to turn on AmazonSmile on your phone.

# **Signing Up: Detailed Instructions**

Step one: Go to smile.amazon.co.uk

**Step two**: From your desktop, go to Your Account from the navigation at the top of any page and then select the option to 'Change your Charity'

**Step three**: Type Friends of Youlgrave School in the 'Or pick your own charitable organisation' box

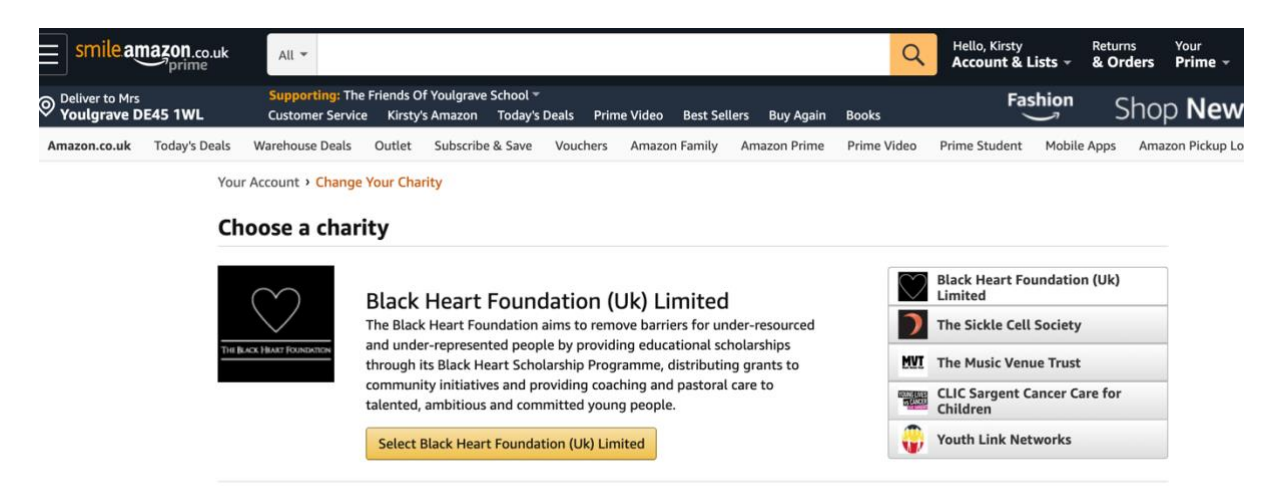

Step four: Press the Select button to confirm your choice

| smile.am                | nazon.co.uk           | All 👻                               |                                       |                                |                    |              |             | Q               | He<br>Ac |
|-------------------------|-----------------------|-------------------------------------|---------------------------------------|--------------------------------|--------------------|--------------|-------------|-----------------|----------|
| Original Deliver to Mrs | E45 1WL               | Supporting: The<br>Customer Service | Friends Of Youlgra<br>Kirsty's Amazor | ve School 👻<br>n Today's Deals | Prime Video        | Best Sellers | Buy Again   | Books           | a        |
| Amazon.co.uk            | Today's Deals         | Warehouse Deals                     | Outlet Subscr                         | ibe & Save Vou                 | chers Amazo        | n Family Ar  | nazon Prime | Prime Video     | Prim     |
|                         | Your Account          | • Change Your Cha                   | rity > Search Resu                    | ilts                           |                    |              |             |                 |          |
|                         | youlgrave so          | chool                               |                                       |                                |                    |              |             | Search          |          |
|                         | Showing 1-1           | of 1 Results                        |                                       |                                |                    |              | S           | orted by: Relev | ance     |
|                         | The Friend<br>About ~ | ds Of Youlgrav                      | e School                              |                                |                    | Ba           | kewell EW   | Select          |          |
|                         |                       |                                     | ←                                     | Previous 1                     | Next $\rightarrow$ |              |             |                 |          |

Step five: Do your online shopping as usual through smile.amazon.co.uk

**Step six:** Set up an extension in your web browser (If you do your shopping on a computer) to redirect you to the SmileAmazon website each time (Google Amazon Smile Redirect):

| Coffered by: Web | Smile Redirect DevNerdStuff 3   Shopping    10,000+ users                                                                                                    |                                                                                                    | Add to Chrome |
|------------------|----------------------------------------------------------------------------------------------------|----------------------------------------------------------------------------------------------------|---------------|
|                  | Overview Reviews Su                                                                                                    | ipport Related                                                                                                    |               |
|                  | <page-header><image/><section-header><section-header><section-header><section-header><section-header><section-header><section-header><section-header><section-header><section-header><section-header><section-header><section-header><text></text></section-header></section-header></section-header></section-header></section-header></section-header></section-header></section-header></section-header></section-header></section-header></section-header></section-header></page-header> | Sign In:<br>The standards or moting from numer.<br>The standards or moting from numer.<br>The standards or moting from numer.<br>The standard or motion of the standards of the standard of the standard of the standards of the standards |               |

**Step seven:** If you shop in your mobile app follow these instructions and you will automatically generate donations for FYS.

### How to use AmazonSmile in the mobile app

Follow the instruction below to turn on AmazonSmile in your mobile app and do your shopping as normal

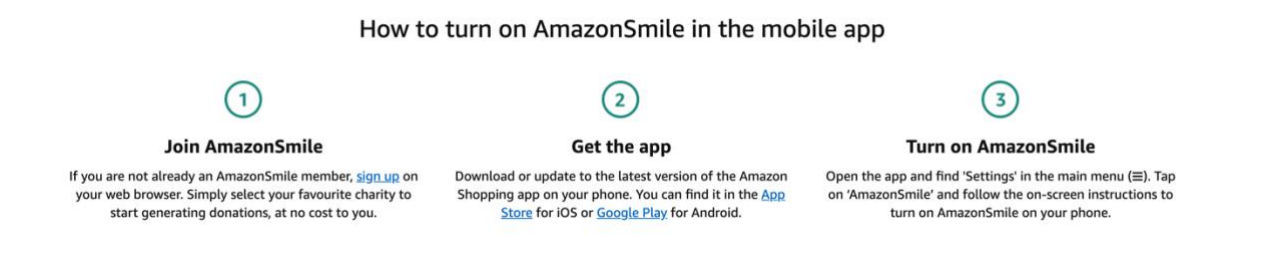

This user guide has been created by Kirsty Prince – any questions or help needed please contact on kirstyprinceis@gmail.com